## デスクトップエクスペリエンスに関する問題

Windows Server® 2008 システム<sup>(注 1)</sup>、Windows Server® 2012<sup>(注 2)</sup>にインストールする場合、デ スクトップエクスペリエンスが無効な状態で、ScandAll PRO Lite をインストールすることはできま せん。必ずデスクトップエクスペリエンスをインストールし、有効にした状態でインストールしてくださ い。

(注 1)Windows Server® 2008 と Windows Server® 2008 R2 を称して Windows Server® 2008 と記載します。

(注 2)Windows Server® 2012 と Windows Server® 2012 R2 を称して Windows Server® 2012 と記載します。

1 デスクトップエクスペリエンスが無効な時のエラー

Windows Server® 2008、Windows Server® 2012 システムで、デスクトップエクスペリエンスが 無効な状態で ScandAll PRO Lite V1.0 のインストーラを起動してインストールを開始するとインス トール途中で以下のエラーが表示されます。

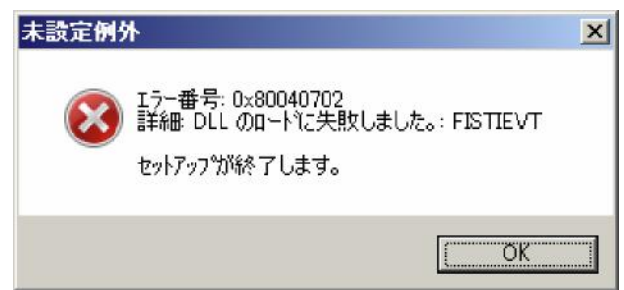

[OK]ボタンをクリックすると、以下のダイアログが表示され、正しくインストールが完了しない状態となります。

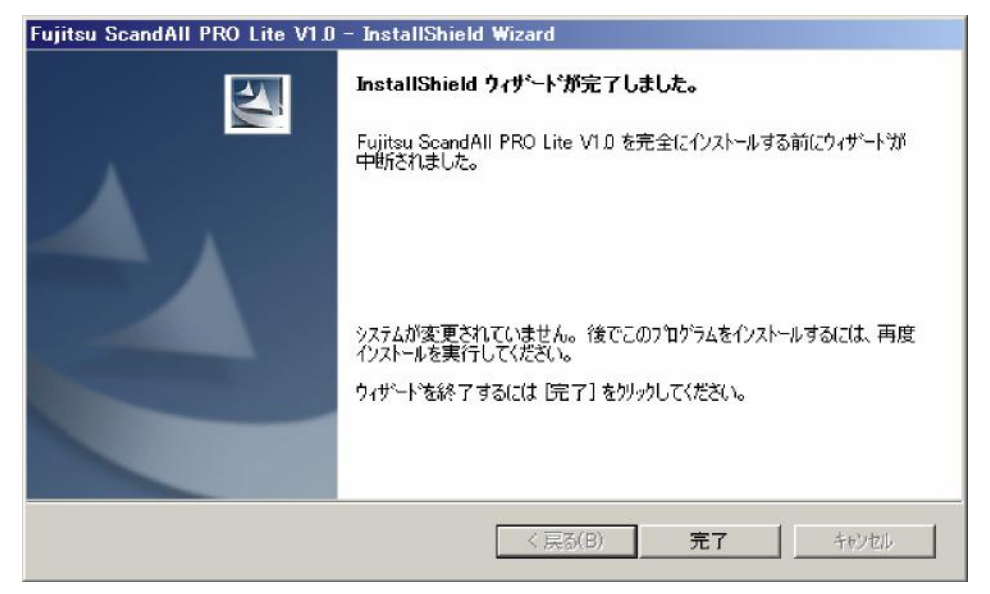

なお、Windows Server® 2012 の場合、以下の画面が表示されます。画面が表示された場合は、 「キャンセル」ボタンを選択してください。

| ●                                                                                 | ×  |
|-----------------------------------------------------------------------------------|----|
| お使いの PC にあるアプリには、Windows の次の機能が必要です:<br>.NET Framework 3.5 (.NET 2.0 および 3.0 を含む) |    |
| この機能をダウンロードしてインストールする<br>Windows Update から必要なファイルを取得し、インストールを完了します。               |    |
| このインストールをスキップする<br>お使いのアプリは、この機能がないと正しく動作しない可能性があります。                             |    |
| この機能の詳細を表示する                                                                      |    |
| *#>>t                                                                             | 91 |

2 デスクトップエクスペリエンスが無効でエラーとなった後のリカバリ方法

デスクトップエクスペリエンスが無効な状態で、ScandAll PRO Lite をインストールすると、1 で 示すエラーが発生し、正しくインストールが完了しない状態となります。 その場合は、以下のリカバリ方法を順番に実施し、インストールを完了させてください。

【手順1】

「コントロールパネル」→「プログラムの追加と削除」において ScandAll PRO Lite V1.0 のアンイン ストールを実施する。

| ■ フログラムと機能<br>(~ )- 「回 ・コントロール パネル                                 | <ul> <li>プログラムと機能</li> </ul>                                       | ▼ 🚱 検索                                |                                     |
|--------------------------------------------------------------------|--------------------------------------------------------------------|---------------------------------------|-------------------------------------|
| ファイル(F) 編集(E) 表示(V) ツー                                             | -ル(T) ヘルプ(H)                                                       | 10007                                 |                                     |
| <b>タスク</b><br>インストールされた更新プログラムを<br>表示<br>Windows Marketplace で新しいプ | <b>プログラムのアンインストールまたは</b><br>プログラムをアンインストールするには、-<br>クリックします。       | 変更<br>一覧からプログラムを選択して 【アンインス           | トール]、[変更]、または [修復] を                |
| ロクラムを取得<br>Windows の機能の有効化または<br>無効化                               | La 整理 マ III 表示 マ 品 アン<br>名前 -<br>PM Fujitsu ScandAll PRO Lite V1.0 | インストール 🔮 変更<br> ・  発行元<br>PFU LIMITED | ▼ インスト… ▼ サイズ ▼<br>2009/08/_ 584 MB |
|                                                                    |                                                                    |                                       |                                     |

以下の警告メッセージが出力されたら、[はい(Y)]ボタンをクリックします。

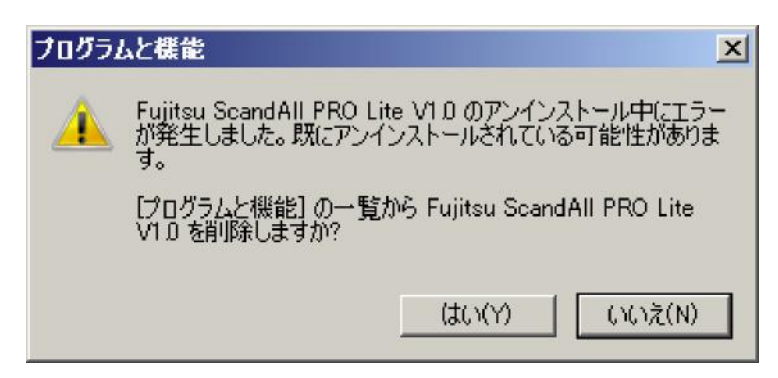

【手順2]

デスクトップエクスペリエンスをインストールし、有効となっていることを確認します。

【手順3]

再度 ScandAll PRO Lite V1.0 をインストールします。

注意事項: インストールする際のインストール先はエラー発生時にインストールした保 存先を必ず選択するようにしてください。

【手順4]

ScandAll PRO Lite V1.0 Update9 をインストールします。